### Importation des données de Acomba

Tout d'abord, merci de nous envoyer la concordance entre **vos** comptes et **nos** comptes principaux. Vous n'avez qu'à remplacer les #### par le numéro de votre charte de compte à vous.

Note :

• Si un compte est inexistant, il faudra le créer dans **votre** charte de comptes Par défaut, signifie que l'ordinateur va choisir ce compte au lieu d'un autre. Par contre, ça ne veut pas dire que les autres ne seront pas disponibles, car tous vos autres comptes seront aussi importés.

Remplacez-les #### par vos numéros de comptes de votre charte de compte actuel.

- #### Banque par défaut, Habituellement 1020
- #### Bénéfices en cours, Habituellement 3150 (Bénéfice net)
- #### Revenu principal par défaut, Habituellement 4200
- #### Achat principal par défaut, Habituellement 5200
- #### Compte À recevoir Clients / Recevable, Habituellement 1200
- #### Compte À payer Fournisseurs / Payable, Habituellement 2100
- #### Escompte client Pmt anticipé et remise sur ventes, Habituellement 4240
- #### Escompte fournisseur Pmt anticipé et remise sur achats, Habituellement 5240
- #### TPS perçue sur les ventes (À payer), Habituellement 2310
- #### TVQ perçue sur les ventes (À payer), Habituellement 2340
- #### TPS payée sur les achats (À recevoir), Habituellement 2315
- #### TVQ payée sur les achats (À recevoir), Habituellement 2345
- #### Compte d'ajustements
- #### Compte pour les commissions (Facultatifs)
- #### Comptes pour les coûts d'acquisition de client (Facultatifs)
- #### Comptes pour les coûts variables (Facultatifs)

Nous utiliserons ses informations pour faire correspondre vos comptes avec ceux de GEM-BOOKS lors de l'importation dans notre outil interne.

| Acomba                                                                                                    |                                     |                                                                          | - ×                                   |
|----------------------------------------------------------------------------------------------------|-------------------------------------|--------------------------------------------------------------------------|---------------------------------------|
| Instructions (FAQ)                                                                                                    |                                     |                                                                          |                                       |
| Ma version de Acomba est Acomba X  fffacer TOUS les clients  fffacer TOUS les fournisseurs  fffacer TOUS les comptes et transactions  fffacer TOUS les transactions |                                     |                                                                          |                                       |
| Entrez vos codes de comptes                                                                                                    |                                     |                                                                          |                                       |
| Banque                                                                                                    | Bénéfices en cours                  | Revenu par défaut                                                        | Dépense par défaut                    |
| Banque                                                                                                    | Bénéfices en cours                  | Revenu par défaut                                                        | Dépense par défaut                    |
| À recevoir (Clients / Recevable)                                                                                                    | À paver (Fournisseurs / Pavable)    | Escompte client                                                          | Escompte fournisseur                  |
| Clients / Recevable                                                                                                    | Fournisseurs / Payable              | Escompte client                                                          | Escompte fournisseur                  |
| TPS perçue sur les ventes (à payer)                                                                                                    | TVQ perçue sur les ventes (à payer) | TPS payée sur les achats (à reçevoir)                                    | TVQ payée sur les achats (à recevoir) |
| TPS à payé                                                                                                    | TVQ à payé                          | TPS à reçevoir                                                           | TVQ à reçevoir                        |
| Liste des fournisseurs<br>Liste des comptes<br>Liste des transactions<br>Balance de vérification<br>Aging Clients                                                   |                                     | CHOISIR FICHIER<br>CHOISIR FICHIER<br>CHOISIR FICHIER<br>CHOISIR FICHIER |                                       |
| Aging Fournisseurs<br>État de comptes Clients                                                                                                    |                                     | CHOISIR FICHIER                                                          |                                       |
| Produits et services                                                                                                    |                                     | CHOISIR FICHIER                                                          |                                       |
| FERMER LANCER L'IMPORTATION                                                                                                    |                                     |                                                                          |                                       |

Une fois la liste des comptes principaux complétée, vous pouvez communiquer avec votre représentant afin d'effectuer les exportations de vos fichiers Acomba vers Excel.

- 1. Ouvrir votre Acomba
- 2. Connecter vous avec un compte ayant tous les droits
- 3. Génération des rapports

Acomba X : Pour chaque rapport généré, exporter au format en .xls

#### Autre (Acomba <= 9)

Pour chaque rapport généré :

Attendre que le rapport ait terminé de se générer, vous le saurez quand le symbole d'Arrêt en rouge deviendra grisé.

Page 2 / 12 © 2025 Foire aux questions - GEM-BOOKS <faq@gem-books.com> | 2025-05-09 05:59 URL: https://faq.gem-books.com/content/2/300/fr/importation-des-donnees-de-acomba.html

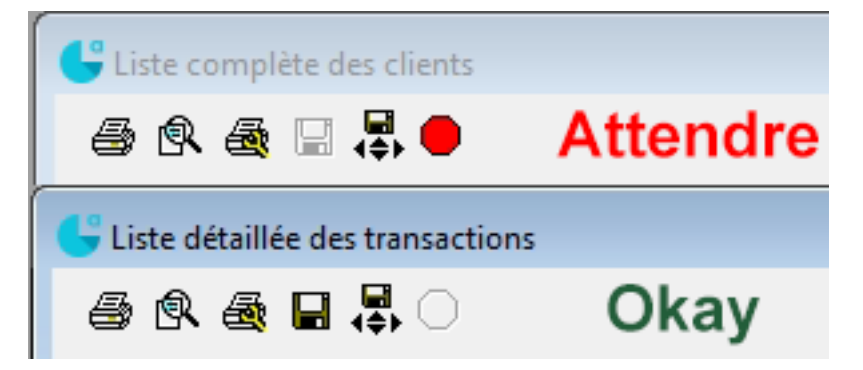

Cliquez sur le bouton en haut de cette fenêtre "Mode Papier/Chiffres"

|   | 🕒 Liste détaillée des transactions |         |              |                |  |
|---|------------------------------------|---------|--------------|----------------|--|
|   | <i>i</i>                           | R 🚳 🛯   | <b>, 🕵</b> 🔿 |                |  |
| Ī | Туре                               | Période | Date         | Numéro Descrip |  |

Faites un clic droit de la souris dans le rapport et faire "Sélectionner tout"

| G | 🕒 Liste détaillée des transactions |         |                      |                |                                                        |                  |
|---|------------------------------------|---------|----------------------|----------------|--------------------------------------------------------|------------------|
| € | ë®®∎₽○ ℡≣≡↩A∓ì ≵≭# ◀               |         |                      |                |                                                        |                  |
|   | Туре                               | Période | Date                 | Numéro         | Description                                            | Compte           |
| E | с                                  | 6       | 30/09/22             | 31751          | ÉQUIPE NOVA NOTAIRES INC.                              |                  |
|   | C<br>C                             | 6<br>6  | 30/09/22<br>30/09/22 | 31751<br>31751 | EQUIPE NOVA NOTAIRES INC.<br>ÉQUIPE NOVA NOTAIRES INC. | 100000<br>200010 |
|   | C<br>C                             | 6       | 13/09/22<br>13/09/22 | 31760<br>31760 | LES IMMEUBLES JEAN BELANGER                            | 100000           |
|   | C                                  | 6       | 13/09/22             | 31760          | LES IM Visualiser                                      | 10               |
|   | c                                  | 6       | 13/09/22             | 31761          | LES IM Copier                                          | 00               |
|   | C<br>C                             | 6<br>6  | 13/09/22<br>13/09/22 | 31761<br>31762 | LES IM<br>LES IM Copier vers le tableur                | 10               |
|   | C                                  | 6       | 13/09/22             | 31762          | LES M Sélectionner tout                                | 00               |
|   | c                                  | 6       | 13/09/22             | 31763          | LES IM Sélectionner par fonte                          | 43               |
|   | C<br>C                             | 6<br>6  | 13/09/22<br>13/09/22 | 31763<br>31763 | LES IM Annuler Sélection                               | 00               |

Refaire un autre clique droit dans le rapport et faites "Copier vers le tableur". Cela ouvrira Excel, créez un nouveau tableur vide et coller le contenu à partir de la cellule A1. (Attention de ne pas vous trouver "dans" la cellule A1, autrement dit, après avoir collé, vous devriez avoir une valeure dans la cellule B1 aussi). Enregistrez ensuite le fichier au format .xls.

| ILES JEAN BEI<br>ILES JEAN BEI | LANGER 100000 Band<br>LANGER 200010 Com     | que Nationale du Canada<br>Iptes à payer |
|--------------------------------|---------------------------------------------|------------------------------------------|
| ILES JEAN BE                   | Visualiser                                  | hale du Canada<br>yer                    |
| LES JEAN BE                    | Copier                                      | ale du Canada                            |
| LES JEAN BE                    | Copier vers le tableur                      | ver                                      |
| -ST-LAURENT                    | Sélectionner tout<br>Sélectionner par fonte | hale du Canada<br>ver                    |
|                                | Annuler Sélection                           | ale du Canada                            |
| NALIX INC                      | Rechercher sur Internet                     | yer                                      |
| ON ALIX INC                    | Aligner                                     | iale du Canada<br>yer                    |
| IGITAL                         | Police spécifique                           | > nale du Canada 🗸 🗸                     |
|                                | Additionner                                 | •                                        |

Voici les rapports à sortir :

#### Clients

Onglet "Clients" -> Bouton "Rapports des clients" -> Onglet "Liste Clients" (Options : "Inclure : Tous", Type : "Complète")

Nom du fichier suggéré : Clients.xls

| 🕒 Rapports des Clients - Défaut                                                                                                    |                                                                                                    |  |  |  |
|----------------------------------------------------------------------------------------------------|----------------------------------------------------------------------------------------------------|--|--|--|
| 🔛 🔜 🖆 ## 🗙 🖡 Défaut                                                                                                    | -                                                                                                    |  |  |  |
| Liste client       Relevé client       Âge des comptes       État de comptes         Trié par:         Client       Téléphone       Pays         Clé de tri        Vendeur        Pays        Clé de tri        Vendeur         Code postal        Territoire          Intervalle: | Clients par produits       Produits par clients         Type de liste:       Champs:         O Détaillée       Numéro         O Détaillée       Nom         O Étiquettes       Adresse         O Publipostage       Ville         Code postal       Pays         Téléphone       Poste         Tél. Fax       Commentaires         Adresse Web       E-Mail         Tri       Numéro Facturer à         Nom Facturer A       Vom Facturer A |  |  |  |
| Sortie:<br>© Écran C Disque<br>C Imprimante C E-Mail                                                                                                    | Produire<br>Fermer                                                                                                    |  |  |  |

#### Fournisseurs

Onglet "Fournisseurs" -> Bouton "Rapports des fournisseurs" -> Onglet "Liste Fournisseurs" (Options : "Tous", Type : "Complète") Nom du fichier suggéré : Fournisseurs.xls

| 🔓 Rapports des Fournisseurs - Défaut 🛛 👘 📼 💌                |                            |                            |  |  |
|-------------------------------------------------------------|----------------------------|----------------------------|--|--|
| 🔛 🖳 🖆 ## 🗙 🛛 🕈 Défaut                                       |                            | •                          |  |  |
| Liste Fournisseurs Relevé Fournisseurs Âge des comptes Proj | ection de paiements   R    | lelevé des achats          |  |  |
| Triée par:                                                  | Type de liste:             | Champs:                    |  |  |
| Fournisseurs                                                | C Sommaire                 | Numéro 🔺                   |  |  |
| C Clé de tri                                                | C Détaillée                | Nom<br>a/s                 |  |  |
| Intervalle:                                                 | • Complète                 | Adresse                    |  |  |
| Inclure : Tous les fournisseurs                             | C Étiquettes               | Ville                      |  |  |
| O De: à:                                                    |                            | Pays                       |  |  |
| <ul> <li>Tous</li> </ul>                                    | C Publipostage             | Uode postal<br>Téléphone ▼ |  |  |
| Action                                                      |                            |                            |  |  |
| Date : 13/10/22                                             | otal des achats après la j | production du rapport      |  |  |
| Sortie:                                                     |                            |                            |  |  |
|                                                             |                            | Produire                   |  |  |
| C Imprimante C E-Mail                                       |                            | Fermer                     |  |  |

#### Charte de comptes

Onglet "Comptabilité" -> Bouton "Liste des comptes" (Options : "Sommaire", "Comptes, Tous") Nom du fichier suggéré : Charte de comptes.xls

| 🕒 Liste des comptes - Dé                                                                                                    | faut *                                                                                 | ? -                                           | . • 💌    |
|----------------------------------------------------------------------------------------------------|----------------------------------------------------------------------------------------|-----------------------------------------------|----------|
| ∎ ∎ ఊ ×                                                                                                    | 🕴 Défaut                                                                               |                                               | •        |
| Type de liste:<br>Sommaire     Détaillée     Soldes     Soldes     30 AVRIL 2022     30 AVRIL 2021     30 AVRIL 2020     O Avec transactions     Soldes périodiques     Cumulatifs     Saut de page après chaque compte | Inclure:<br>Comptes inactifs<br>Quantités<br>Multiples<br>Comptes:<br>De : à :<br>Tous | Périodes:<br>C De :<br>C Courante<br>C Toutes | à:       |
| Date :                                                                                                    | Sortie:<br>© Écran C                                                                   | ) Disque                                      | Produire |
|                                                                                                    | O Imprimante O                                                                         | ) E-Mail                                      | Fermer   |

Page 6 / 12 © 2025 Foire aux questions - GEM-BOOKS <faq@gem-books.com> | 2025-05-09 05:59 URL: https://faq.gem-books.com/content/2/300/fr/importation-des-donnees-de-acomba.html

#### Transactions

Onglet "Comptabilité" -> Bouton "Rapport des transactions" (Type : "Détaillée", "Inclure Chèque, Dépôt, Écritures", Périodes : "Toutes")

\*Si le rapport est trop gros, vous pouvez le sortir en plusieurs périodes et faire un fichier par période. Pour savoir combien vous avez de périodes, commencez par exporter la période courante, si le rapport commence par "Liste détaillée des chèques pour la période 7, terminez l'exportation de la période courante et ensuite exportez les périodes 1 à 6.

Nom du fichier suggéré : Transactions.xls

| 🕒 Rapports des tran                                   | sactions - Défaut                                                                                                    | ? - • 💌              |
|-------------------------------------------------------|----------------------------------------------------------------------------------------------------|----------------------|
| □□□:20:44;                                            | K Défaut                                                                                                    | •                    |
| Transactions Lots                                     |                                                                                                    |                      |
| C Sommaire<br>• Détaillée                             | Implate:     Implate:       Implate:     Implate:       Implate: |                      |
| Options:<br>Historique                                | Indice:                                                                                                    |                      |
| <ul> <li>Quantités</li> <li>Liste compacte</li> </ul> | Rechercher les transactions dont le montant est : jEgal a                                                                                                    |                      |
|                                                       | Sortie:                                                                                                    | e Produire<br>Fermer |

#### Balance de vérification

Onglet "Comptabilité" -> Bouton "Rapport financiers" -> Onglet "Balance de vérification" (Inclure : "Comptes inactifs", Périodes : "Toutes") Nom du fichier suggéré : Balance de verification.xls

| 🕒 Rapports financier                    | s - Défaut *                                                                                                  | ? - • 💌      |
|-----------------------------------------|----------------------------------------------------------------------------------------------------|--------------|
| ▐▋▐▋ॖॖ॑ॖऺॖॖॾऀऻ∓₽                        | < Défaut                                                                                                    | •            |
| Balance de vérification          Date : | Bilan       État des résultats       R         Inclure       ✓ Com         à :       ✓         Toutes       ✓ | atios   IGRF |
| Sortie                                  |                                                                                                    |              |
|                                         | O Disque                                                                                                    | Produire     |
| C Imprimante                            | O E-Mail                                                                                                    | Fermer       |

#### Âge des comptes recevables

Onglet "Clients" -> Bouton "Rapports des clients" -> Onglet "Âge des comptes" (Options : "Tous", Date : "Aujourd'hui")

Nom du fichier suggéré : Age des comptes recevables.xls

| 🕒 Rapports des Clients - Défaut *                                                                                                    | ? - • ×                                                                                                    |
|----------------------------------------------------------------------------------------------------|----------------------------------------------------------------------------------------------------|
| 🖬 🔜 🖆 ## 🗙 F Défaut                                                                                                    | •                                                                                                    |
| Liste client       Relevé client       Âge des comptes       État de comptes         Trié par: <ul> <li>Client</li> <li>Téléphone</li> <li>Pays</li> <li>Clé de tri</li> <li>Vendeur</li> <li>Code postal</li> <li>Territoire</li> </ul> Intervalle:           De :         à :           Sélection :         Temporaire           Tous | Clients par produits Produits par clients  Type:  Factures  Dépôts  Afficher:  Total  Différé Date :  Marge de crédit Uniquement les comptes avec un dépassement  Comptes à zéro |
| Date du rapport :<br>Date : 14/10/22  Active                                                                                                    | Délai:                                                                                                    |
| Compte recevable :       □       ▼       Tous         Lorsque l'option < Active > est cochée, le système do conséquent, la production du rapport est plus longue                                                                                                    | Cycles:<br>3 cycles de 30 jours<br>it rechercher dans l'historique des clients. Par<br>à effectuer.                                                                              |
| Sortie:<br>© Écran C Disque<br>C Imprimante C E-Mail                                                                                                    | Produire<br>Fermer                                                                                                    |

#### Âge des comptes payables

Onglet "Fournisseurs" -> Bouton "Rapports des fournisseurs" -> Onglet "Âge des comptes" (Options : "Tous", Date : "Aujourd'hui")

Nom du fichier suggéré : Age des comptes payables.xls

| 🚽 Rapports des Fournisseurs - Défaut *                |                                                                      |  |  |
|-------------------------------------------------------|----------------------------------------------------------------------|--|--|
| 🖬 🖳 📇 🗰 🗙 📑 Défaut                                    | •                                                                    |  |  |
| Liste Fournisseurs Relevé Fournisseurs                | Âge des comptes Projection de paiements Relevé des achats            |  |  |
| Trié par:<br>● Fournisseurs<br>● Clé de tri           | Cycles :<br>3 cycles de 30 jours                                     |  |  |
| Intervalle:  De:  i i i i i i i i i i i i i i i i i i | Afficher:<br>Total<br>Différé Date :<br>En attente<br>Comptes à zéro |  |  |
| Date : 21/10/22 🔽 Active                              |                                                                      |  |  |
| Sortie:<br>I € Écran                                  | C Disque Produire                                                    |  |  |
| C Imprimante                                          | C E-Mail Fermer                                                      |  |  |

#### État des comptes recevables

Onglet "Clients" -> Bouton "Rapports des clients" -> Onglet "État de comptes" (Options : "Tous", Date : "Aujourd'hui")

Nom du fichier suggéré : Etat de comptes recevables.xls

| 🚷 Rapports des Clients - Défaut *                                                                                                    | ? - • 💌                                                                                                    |
|----------------------------------------------------------------------------------------------------|----------------------------------------------------------------------------------------------------|
| Défaut                                                                                                    | •                                                                                                    |
| Liste client       Relevé client       Âge des comptes       État de comptes         Trié par: <ul> <li>Client</li> <li>Téléphone</li> <li>Pays</li> <li>Clé de tri</li> <li>Vendeur</li> <li>Code postal</li> <li>Territoire</li> </ul> Intervalle: <ul> <li>De :</li> <li>à :</li> <li>Tous</li> </ul> Date du rapport : <ul> <li>Date :</li> <li>Date :</li> <li>Active</li> </ul> Active | Clients par produits       Produits par clients         Options:       Imprimer les paiements détaillés         Inclure les factures toutes payées       Inclure les états de compte à zéro         Inclure les états de compte à zéro       Imprimer sur formulaire         Inclure les états de compte contenant uniquement des versements périodiques       Ne pas imprimer les créditeurs         Exclure les états de compte par e-mail       Inclure les dépôts         Délai:       0         Queles:       30 jours         Démarrer la procédure d'état de compte |
| Sortie:<br>© Écran C Disque<br>C Imprimante C E-Mail                                                                                                    | Produire                                                                                                    |

#### **Produits et services**

Onglet "Inventaire", Bouton "Rapports d'inventaire" -> Onglet "**Liste d'inventaire**" (Options : Inclure Tous les produits, Tous et cocher toutes les cases" Nom du fichier suggéré : Stocks.xls

| 🕒 Rapports d'inventaire - Défaut                                                                                          |                     | ? | - • •    |
|----------------------------------------------------------------------------------------------------|---------------------|---|----------|
| □ □ ++ × F Défaut □                                                                                                    |                     |   |          |
| Liste d'inventaire Mouvement d'inventaire Valeur d'inventaire Liste de produits fournisseur Liste d'inventaire spécifique |                     |   |          |
| Sélection des produits                                                                                                    |                     |   |          |
| Triés par : Numéro de produit                                                                                             | •                   |   |          |
| Inclure : Tous les produits                                                                                               | •                   |   |          |
| C De: à:                                                                                                    | _                   |   |          |
| • Tous                                                                                                    |                     |   |          |
| 🔲 Ignorer les produits dont les quantités égalent zéro                                                                    |                     |   |          |
| Champs                                                                                                    |                     |   |          |
| Vuméro 🔽 Produit fournisseur                                                                                              |                     |   |          |
| Description 1 🔽 Séquence                                                                                                  |                     |   |          |
| 🔽 Description 2 🔽 Code d'unité                                                                                            |                     |   |          |
| 🔽 Description 3 🔽 Code d'unité (long)                                                                                     |                     |   |          |
| Groupe 🔽 Localisation                                                                                                    |                     |   |          |
| 🔽 Fournisseur 🔽 CUP                                                                                                    |                     |   |          |
| <                                                                                                    | >                   |   |          |
| Sortie                                                                                                    |                     |   |          |
| € Écran                                                                                                    | C Disque            |   | Produire |
| C Imprimante                                                                                                    | Imprimante C E-Mail |   | Fermer   |

Assurez-vous que vos fichiers possèdent des en-têtes de colonnes. Sinon, téléchargez les gabarits dans la section Fichiers attachés au bas de cet article ou demandez à <u>soutien@gem-books.com</u>.

Faites-nous parvenir les fichiers .xls que vous avez générés.

Référence interne

- 1. Clients.xlsx
- 2. Fournisseurs.xlsx
- 3. Charte de comptes.xlsx
- 4. Transactions.xlsx
- 5. Balance de vérifications.xlsx
- 6. Âge des comptes recevables.xlsx
- 7. Âge des comptes payables.xlsx
- 8. État des comptes recevables.xlsx
- 9. Produits et services.xlsx

Référence ID de l'article : #1310 Auteur : Simon Provencher Dernière mise à jour : 2024-03-15 14:00

#### Page 12 / 12

 $\ensuremath{\mathbb{C}}$  2025 Foire aux questions - GEM-BOOKS <faq@gem-books.com> | 2025-05-09 05:59

URL: https://faq.gem-books.com/content/2/300/fr/importation-des-donnees-de-acomba.html